## Como usar o Sistema E-edital – Cadastrar Instituição, Projeto e Anexos

1. Tela de apresentação

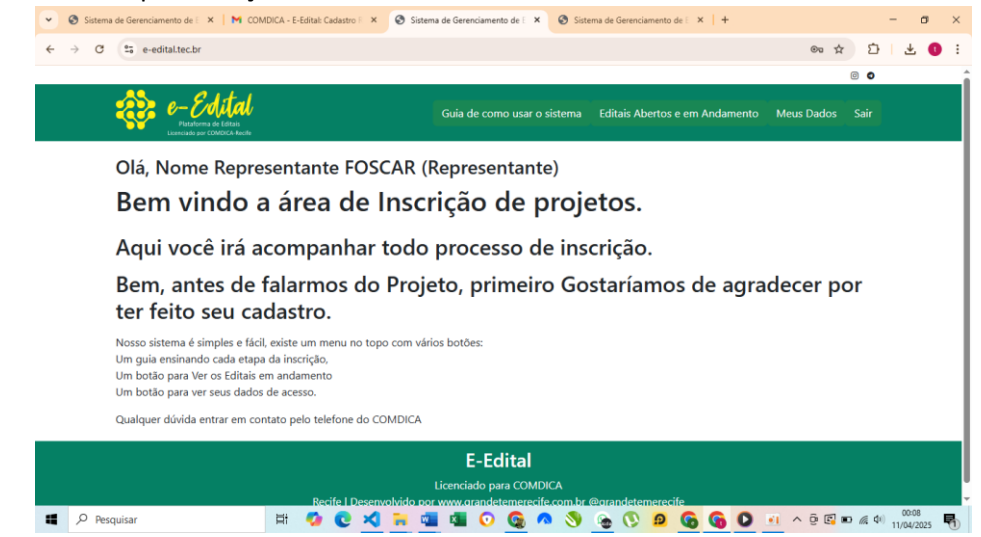

2. Guia de Uso contem todos os documentos relativos aos editais em aberto ou em execução

|               | Sistema               | a de Gerenciamento de E                  | ×   M COMDICA - E-Edital: Cadast                   | tro R 🗙 🔇 Sistema de Gerenciamento | o de E 🗙 🕥 Siste     | ema de Gerenciamento de E 🗙 📔 🕂 |                 |       | - 0        | ×   |
|---------------|-----------------------|------------------------------------------|----------------------------------------------------|------------------------------------|----------------------|---------------------------------|-----------------|-------|------------|-----|
|               | ← → C                 | e-edital.tec.br/                         | 'selecao/                                          |                                    |                      |                                 | \$              | Ð     | *          | 0 : |
|               |                       |                                          |                                                    |                                    |                      |                                 |                 | 0 0   |            | î   |
|               |                       | Pistaform<br>Licenciado por              | <b>dital</b><br>na de Editais<br>er COMORGA-Recife | Guia de como                       | o usar o sistema     | Editais Abertos e em Andam      | ento Meus Dados | Sair  |            |     |
|               |                       | Guia de                                  | e Uso da Ent                                       | tidades Propo                      | onente               | s!                              |                 |       |            |     |
|               |                       | FOSCAR                                   | 2025                                               |                                    |                      |                                 |                 |       |            | _   |
|               |                       | Resol 006/2025 - I                       | EDITAL FOSCAR - 2025-2027                          |                                    |                      |                                 |                 |       |            |     |
|               |                       | Como fazer a Insc                        | rição - FOSCAR                                     |                                    |                      |                                 |                 |       |            |     |
|               |                       | ANEXO I - Requer                         | rimento para Inscrição de Prop                     | posta                              |                      |                                 |                 |       |            |     |
|               |                       | ANEXO II – Crono                         | igrama do Edital                                   |                                    |                      |                                 |                 |       |            |     |
|               |                       | ANEXO III – Plano                        | de Trabalho                                        |                                    |                      |                                 |                 |       |            |     |
|               |                       | ANEXO IV – Orien                         | itações para Elaboração do Pr                      | ojeto Básico                       |                      |                                 |                 |       |            |     |
|               |                       | ANEXO V - Plano                          | Básico de Comunicação                              |                                    |                      |                                 |                 |       |            |     |
|               |                       | ANEXO VI - Mode                          | lo de Termo de Compromisso                         | )<br>A desinistra eño Dública      |                      |                                 |                 |       |            |     |
|               |                       | ANEXO VII - decia                        | delo para Divulgação Conform                       | PART 11 DA LELNº 13.019/2014       |                      |                                 |                 |       |            |     |
|               |                       | ANEXO VIII MOU                           | icio para bivalgação comorm                        | ICARTITIDA LETRE 15.015/2014       |                      |                                 |                 |       |            |     |
|               |                       | Captação                                 | de Recursos -                                      | 2024                               |                      |                                 |                 |       |            |     |
| ~             | https://www.e-edita   | l.tec.br/selecao/                        | н: 🐔 🥌                                             |                                    |                      |                                 | ▲ ▲ ▲ ▲ ▲ ■ ■   |       | 00:09      | -   |
| 3.            | • Pes                 | quisar                                   | H 💙 🕻                                              | × <u>~ – –</u> – – V .             |                      |                                 |                 |       | 11/04/2025 |     |
|               | Editais               | em Aber                                  | rto e em And                                       | amento: Clique                     | e em Ins             | scrição FOSCA                   | R-2025          |       |            |     |
|               |                       |                                          |                                                    |                                    |                      |                                 |                 |       |            |     |
| Sistema       | de Gerenciamento de l | × M COMDICA -                            | E-Edital: Cadastro R × 🔇 Sisten                    | na de Gerenciamento de E 🗙 🎯 Siste | ema de Gerenciamento | de E 🗙 📔 🕂                      | -               | o ×   |            |     |
| ⇒ C           | 25 e-edital.tec.b     | r/editais/lista                          |                                                    |                                    |                      |                                 | ☆ ひ ±           | 0 :   |            |     |
|               |                       |                                          |                                                    |                                    |                      |                                 | 0 0             |       |            |     |
|               | 2 e-                  | Edital                                   |                                                    | Guia de como usar o sistema        | Editais Aberto       | s e em Andamento Meus D         | ados Sair       |       |            |     |
|               | Plata                 | forma de Editais<br>o por COMDICA-Recife |                                                    | Guia de como usar o sistema        | Luitais Aberto       | s e em Andamento Meds L         | auus san        |       |            |     |
|               | Lista d               | le Editai                                |                                                    | 7                                  |                      |                                 |                 |       |            |     |
|               |                       |                                          |                                                    |                                    |                      |                                 |                 |       |            |     |
|               | Editals A             | bertos                                   |                                                    |                                    |                      |                                 |                 |       |            |     |
|               | Inscrição/Alter       | ração Inscrição FOS                      | CAR - 2025                                         |                                    |                      |                                 |                 |       |            |     |
|               | Inscrição Capt        | ação de Recursos -                       | 2024                                               |                                    |                      |                                 |                 |       |            |     |
|               | Editaia Er            | m Evoqueão                               |                                                    |                                    |                      |                                 |                 |       |            |     |
|               |                       | n Execução                               | )                                                  |                                    |                      |                                 |                 |       |            |     |
|               | Você não tem          | Projetos nesse Edita                     | al FMCA-2024                                       |                                    |                      |                                 |                 |       |            |     |
|               | Editais Fi            | nalizados                                |                                                    |                                    |                      |                                 |                 |       |            |     |
| _             |                       |                                          |                                                    | E-Edital                           |                      |                                 |                 | _     |            |     |
|               |                       |                                          |                                                    | Licenciado para COMDICA            |                      |                                 |                 |       |            |     |
|               |                       |                                          | Recife   Desenvolvido p                            | or www.grandetemerecife.com.br     | r @grandetemere      | cife                            |                 |       |            |     |
| uu o. odit-14 | tos br/aditais/lists  |                                          |                                                    |                                    |                      |                                 |                 |       | -          |     |
| D Pesn        | uisar                 | Bi                                       |                                                    | M 0 6 A N                          |                      | <b>G G D H</b> A <b>B</b>       | 00:09           |       |            |     |
|               | •                     |                                          |                                                    |                                    |                      |                                 | 11/04/2         | 125 1 |            |     |

## 4. Insira os dados da Instituição

| Plataforma de Editais<br>Licenciado por COMDICA-Recrite |                                | Guia de como usar o      | sistema Editais Aberto | s e em Andamento Meus Da | ados Sa |
|---------------------------------------------------------|--------------------------------|--------------------------|------------------------|--------------------------|---------|
| FOSCAR 202                                              | 5 - Inscrição dos              | Projetos Org             | anizações da           | a Sociedade Civ          | vil     |
| Identificação d                                         | a Organização da S             | ociedade Civil           |                        |                          |         |
| CNPJ                                                    | Razão Social                   | Nome Fantasia            | Registro no CO         | MDICA                    |         |
| 88.888.888/8888-77                                      | Instituição FOSCAR             | OS-FOSCAR                | 333                    |                          |         |
| Turno de Funcionamento                                  | Endereço                       | RP/                      | da Instituição         |                          |         |
| Manhã                                                   | ¢ Ender                        | eço F                    | IPA 1                  | \$                       |         |
| Telefones (Separe mais de                               | um número com Barra "/") E-mai | 1                        | Instagram @            | Facebook @               |         |
| 8199950559/95989-595                                    | 9 ins                          | tituicao.foscar@gmail.co | insta-foscar           | face-foscar              |         |
| Site                                                    | Link do Vídeo                  | CIM                      |                        |                          |         |
| site-foscar.com.br                                      | http://you.be/foscar           | 666666_                  |                        |                          |         |
|                                                         |                                |                          |                        |                          |         |

## 5. Insira os dados do Projeto

| Identificação do             | Projeto                             |                           |                   |                    |  |
|------------------------------|-------------------------------------|---------------------------|-------------------|--------------------|--|
| Nome do Projeto              |                                     |                           |                   |                    |  |
| Projeto FOSCAR 2025          |                                     |                           |                   |                    |  |
| Faixa Etária 6 - 11 Anos 🗹 1 | 2 - 17 Anos 🗹                       |                           |                   |                    |  |
| Informe a Meta do Projeto (0 | Quantidade de Beneficiários) Infor  | me o Público Destinatário |                   |                    |  |
| Meta do Projeto FOSCAR       | Pe                                  | rfil do Publico FOSCAR    |                   |                    |  |
| Informe o Eixo Temátio       |                                     |                           | Período           |                    |  |
| Eixo 6 - Protagonismo e Pa   | articipação de Crianças e Adolescer | ntes                      | \$ 16/06/2025 - 1 | 6/06/2027          |  |
| Endereço do Projeto (Separe  | mais de um número com Barra "/"     | ) RPA do Projeto          |                   | CPF do Coordenador |  |
| Endereço do Projeto FOSO     | AR                                  | RPA 2                     | ¢                 | 666.665.555-55     |  |
| Nome do Coordenador          | E-mail do Coordenador               | Telefone do Coordenador   |                   |                    |  |
| Nome Coordenador FOSC        | A instituicao.foscar@gmail.co       | (81) 98898-9898           |                   |                    |  |
|                              |                                     |                           |                   |                    |  |

## 6. Insira os dados do Representante legal.

| iucilillação c             | lo Representant             | e Legal              |               |  |
|----------------------------|-----------------------------|----------------------|---------------|--|
| CPF                        | E-mail                      | Nome                 | Data da Posse |  |
| 888.888.888-88             | instituicao.foscar@gmail.co | NOme Representante   | 00/00/0000    |  |
| Período de Vigência (anos) | Profissões                  | Estado Civil         | RG            |  |
| 2                          | pedagogo                    | Casado               | ¢ 6656588     |  |
| Número de WhatsApp         | Outros Telefones            | Endereço Residencial |               |  |
| (81) 95547-7998            | 99555-6698                  | end residencial      |               |  |
| Enviar                     | uerimento para              | Inscrição de P       | roposta       |  |

7. Para enviar os anexos, precisa cadastrar o projeto, antes disso o sistema não permite enviar os anexos

| •  | 🕑 Sist        | tema de | Gerenciamento de li X   M COMDICA - E-Editat Cadastro li X 🔗 Sistema de Gerenciamento de li X 🔗 Sistema de Gerenciamento de li X   + - 🛛 X |
|----|---------------|---------|----------------------------------------------------------------------------------------------------|
| ÷  | $\rightarrow$ | c (     | 😫 e-edital.tec.br/inscricao/foscar/2025 🔄 🛓 🌖 🗄                                                                                            |
|    |               |         | ANEXO III – Plano de Trabalho<br>(Ver Plano de Trabalho já erviado)<br>Escolher ficheiro Nenhum ficheiro selecionado<br>Atualizar Arquivo  |
|    |               |         | ANEXO IV – Projeto Básico<br>(Ver Projeto Básico já enviado)                                                                               |
|    |               |         | Escolher ficheiro Nenhum ficheiro selecionado Atualizar Arquivo                                                                            |
|    |               |         | ANEXO V - Plano Básico de Comunicação<br>(Ver Plano de Comunicação enviado)                                                                |
|    |               |         | Escolher ficheiro Nenhum ficheiro selecionado                                                                                              |
| 4  | Q             | Pesqu   | sar 🕂 🧔 C 🔨 🐂 🛄 🛍 🖸 🚱 🧖 📎 🌝 🛇 🙆 G G O 🚈 ^ 9 K a 44 normalistic 🖏                                                                           |
| •  | Sist          | tema de | Gerenciamento de li X M COMDICA - E-Edital: Cadastro li X 🕘 Sistema de Gerenciamento de li X 💩 Sistema de Gerenciamento de li X 🕴 🗕 🗖 X    |
| +  | → 1           | c (     | 🛱 e-editaLtec.br/inscricao/foscar/2025 🖈 🖸 🛃 🚺 :                                                                                           |
|    |               |         | ANEXO V - Plano Básico do Comunicação                                                                                                    |
|    |               |         | (Ver Plano de Comunicação enviado)                                                                                                    |
|    |               |         | Escolher ficheiro Nenhum ficheiro selecionado                                                                                              |
|    |               |         |                                                                                                    |
|    |               |         | Atualizar Arquivo                                                                                                    |
|    |               |         |                                                                                                    |
|    |               |         | ANEXO VI - Modelo de Termo de Compromisso                                                                                                  |
|    |               |         | Ecollear Echolice Manhum Echolice caledianada                                                                                              |
|    |               |         | Escoiner Incheiro Viennum Incheiro selecionado                                                                                             |
|    |               |         | Atualizar Arquivo                                                                                                    |
|    |               |         |                                                                                                    |
|    |               |         | ANEXO VII - declaração de Adimplência Junto a Administração Pública                                                                        |
|    |               |         | (ver declaração de Adminierida ja enviado)                                                                                                 |
|    |               |         |                                                                                                    |
|    | Q             | Pesqu   | sar 🛛 🛱 🧭 🕲 🔀 👼 🛄 🚳 💿 🚱 🧖 📎 🙆 🚱 🚱 🚱 🔽 🔃 ^ 2 🖗 🖓 👘                                                                                          |
| •  | 🕙 Sist        | tema de | Gerenciamento de   X   M COMDICA - EEditat: Cadestro   X 🔗 Sistema de Gerenciamento de   X   + 🧧 \sigma X                                  |
| ÷  | ÷             | c (     | 🛱 e-edital.tec.br/inscrizeo/foscar/2025 🏚 🖄 🖞 🛃 🙂 🗄                                                                                        |
|    |               |         |                                                                                                    |
|    |               |         | ANEXO VIII - Modelo para Divulgação Conforme ART.11 DA LEI Nº<br>13.019/2014                                                               |
|    |               |         | ( Ver Modelo de Divulgação já enviado)                                                                                                    |
|    |               |         | Escolher ficheiro Nenhum ficheiro selecionado                                                                                              |
|    |               |         | Atualizar Arquivo                                                                                                    |
|    |               |         | Planilha Orlamentária<br>(Ver Planilha já enviado)                                                                                         |
|    |               |         | Escolher ficheiro Nenhum ficheiro selecionado                                                                                              |
|    |               |         | Attuilizer Armine                                                                                                    |
|    |               |         | Atomical Patienso                                                                                                    |
|    | _             |         | F-Edital                                                                                                    |
| 12 | p             | Pesoui  |                                                                                                    |
|    | ~             | , esqu  |                                                                                                    |